Protecting identities with intelligent authentication

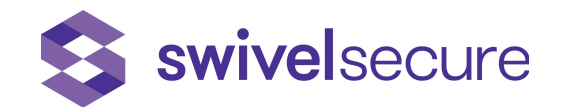

# Upgrade of version 4.05 to 4.1

# Version History

| Release Date | Description                    | Author          |  |  |
|--------------|--------------------------------|-----------------|--|--|
| 02/07/2019   | Version 1.0 – Initial Creation | Pedro Valarinho |  |  |
| 02/07/2019   | Version 1.1 – Revision         | Manuel Ribeiro  |  |  |

## **Distribution List**

| Name                                                    | Company         | Role                 |
|---------------------------------------------------------|-----------------|----------------------|
| Michael McKinzie                                        | SwivelSecure    | Account Manager      |
| Yasumichi Onishi                                        | SecurityStrings | VAD                  |
| Yoshiaki Tsujine                                        | SecurityStrings | VAD                  |
| 3 <sup>rd</sup> party stakeholders, via SecurityStrings | *               | Project Stakeholders |

## Upgrade of version 4.05 for v4.1

1. Please open CMI on the Primary Appliance

#### 2. Go to option 6) Administration

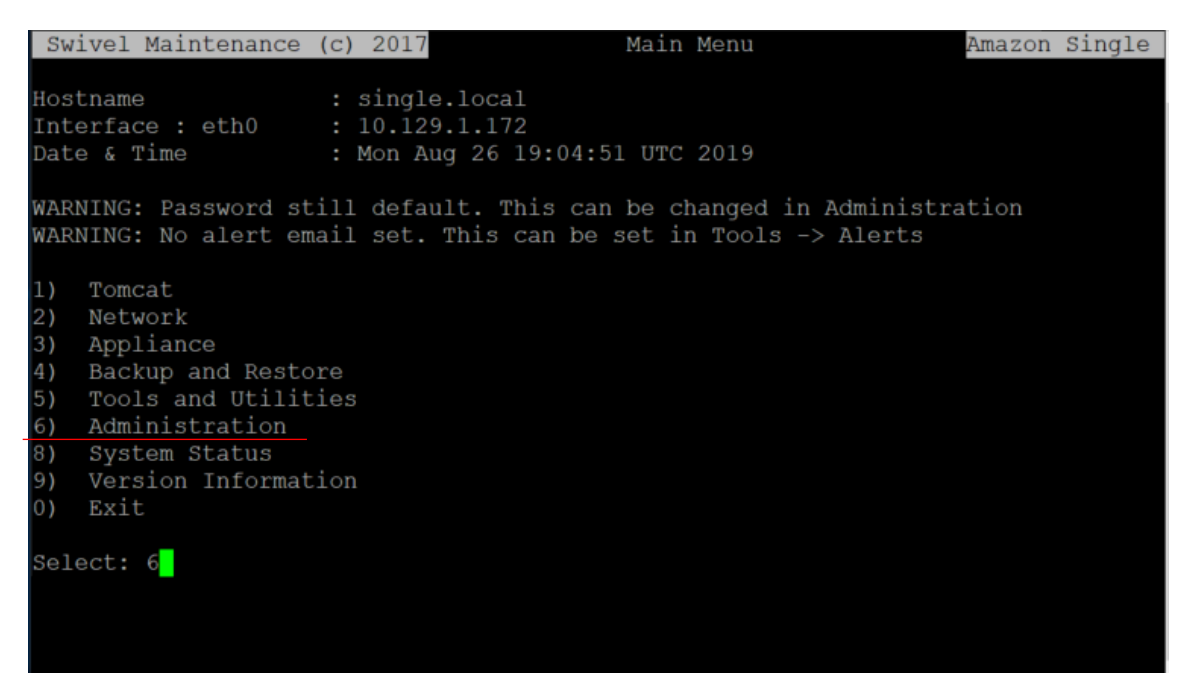

3. In Administration go to option 6) Update Application

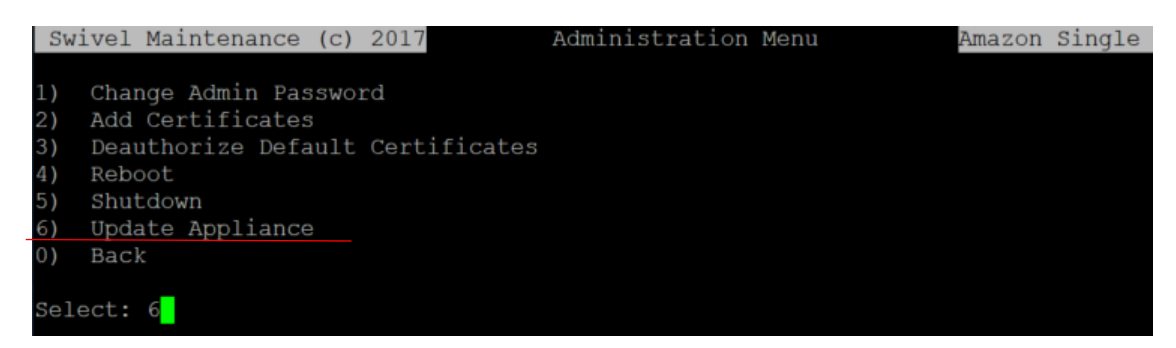

- 4. Just to be sure, verify if there aren't any packages left to be updated.
- 5. Please check in 2) Update CMI if there are any packages to be updated

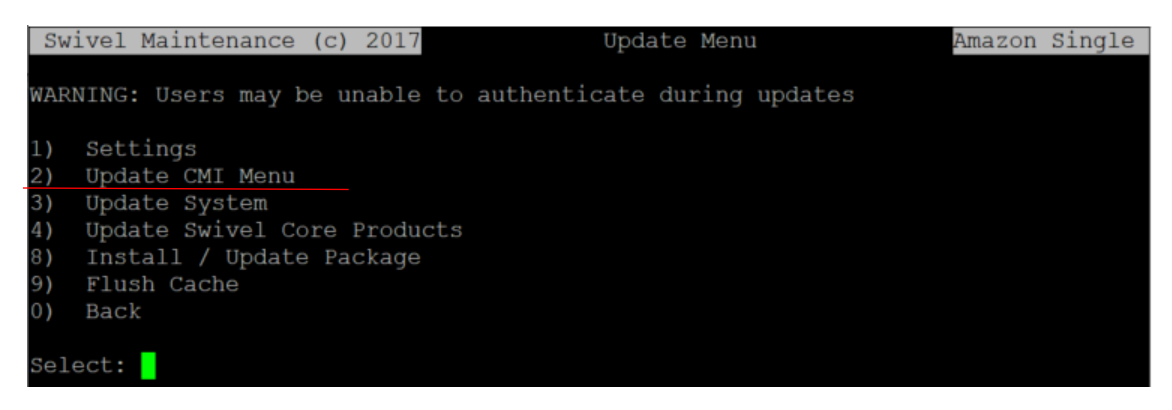

#### 7. Please check in 3) Update System if there are any packages to be updated

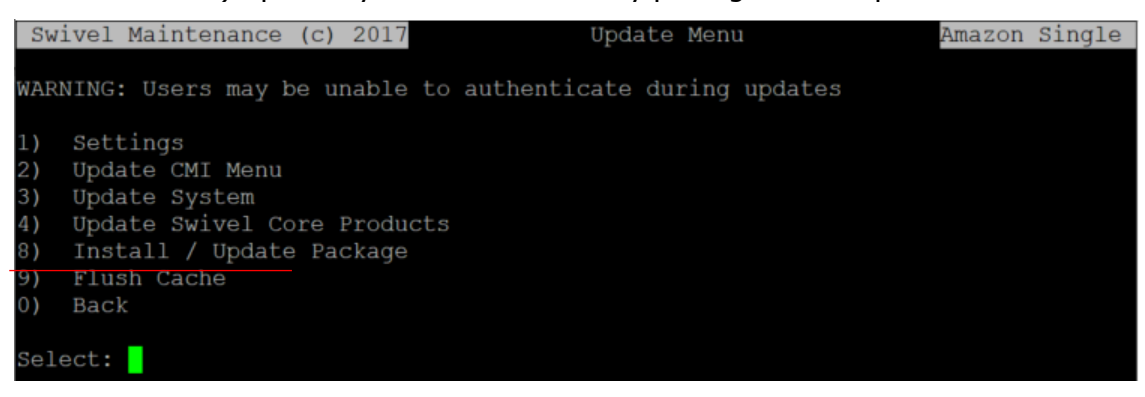

8. Please check in 4) Update Swivel Core Products if if there are any packages to be updated

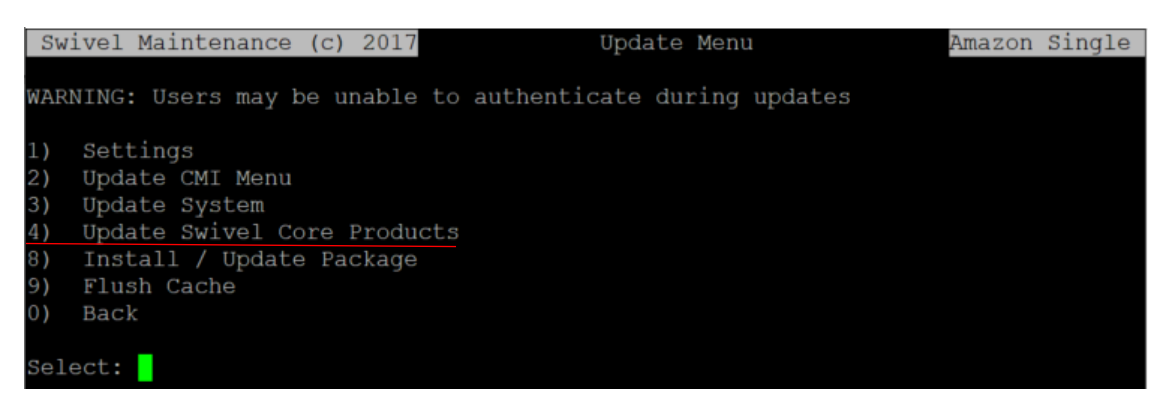

9. In Update Appliance go to option 0) Back

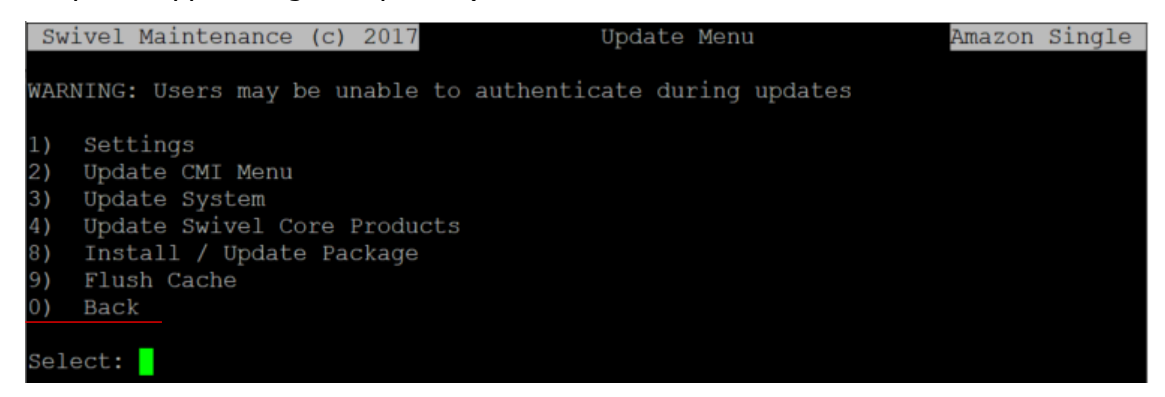

10. In Administration go to option 0) Back

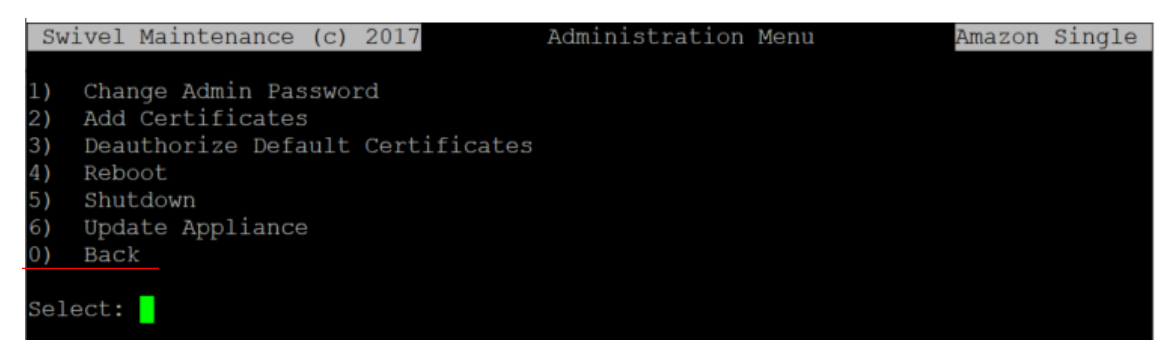

11. Go to 5) Tools and Utilities

| Swivel Maintenance (o                                                                                                  | 2017                                            | Main Menu                                        | Amazon Single      |
|----------------------------------------------------------------------------------------------------|-------------------------------------------------|--------------------------------------------------|--------------------|
| Hostname :<br>Interface : eth0 :<br>Date & Time :                                                                      | single.local<br>10.129.1.172<br>Mon Aug 26 19:3 | 3:26 UTC 2019                                    |                    |
| WARNING: Password stil<br>WARNING: No alert emai                                                                       | l default. This<br>l set. This can              | can be changed in Admi<br>be set in Tools -> Ale | nistration<br>erts |
| <ol> <li>Tomcat</li> <li>Network</li> <li>Appliance</li> <li>Backup and Restore</li> <li>Tools and Utilitie</li> </ol> |                                                 |                                                  |                    |
| <ul><li>6) Administration</li><li>8) System Status</li><li>9) Version Informatic</li><li>0) Exit</li></ul>             | n                                               |                                                  |                    |
| Select: 5                                                                                                    |                                                 |                                                  |                    |

12. In Tools and Utilities go to option 5) Command Line (with the CL password)

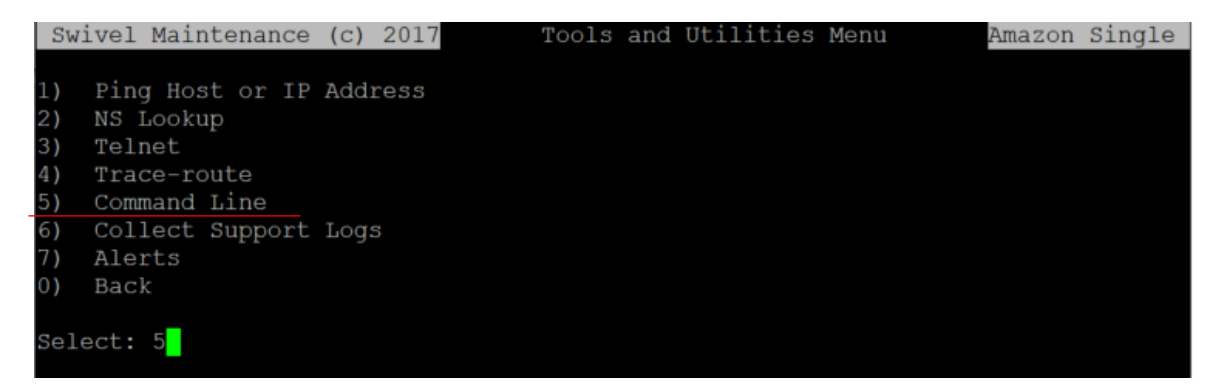

13. Here please use this command: "vi /etc/yum.repos.d/Swivel-Base.repo"

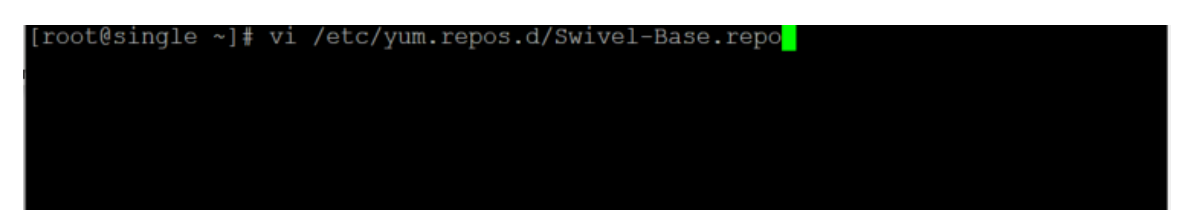

14. Please change the values of appliance for enable=0, appliance core for enable=0 and appliance beta for enable=1

After put this command: ":wq!"

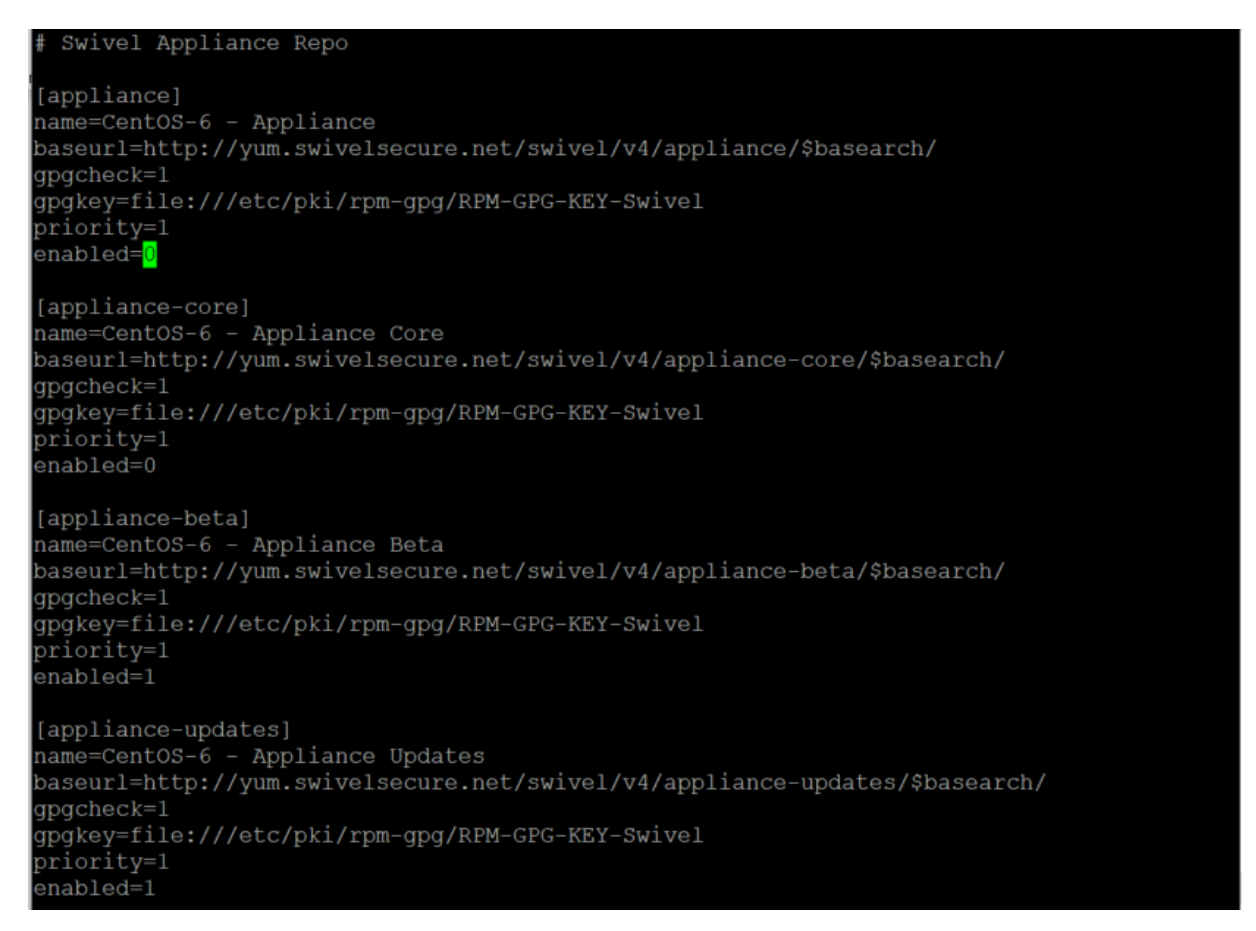

15. Exit Command Line and in Tools and Utilities go to 0) Back

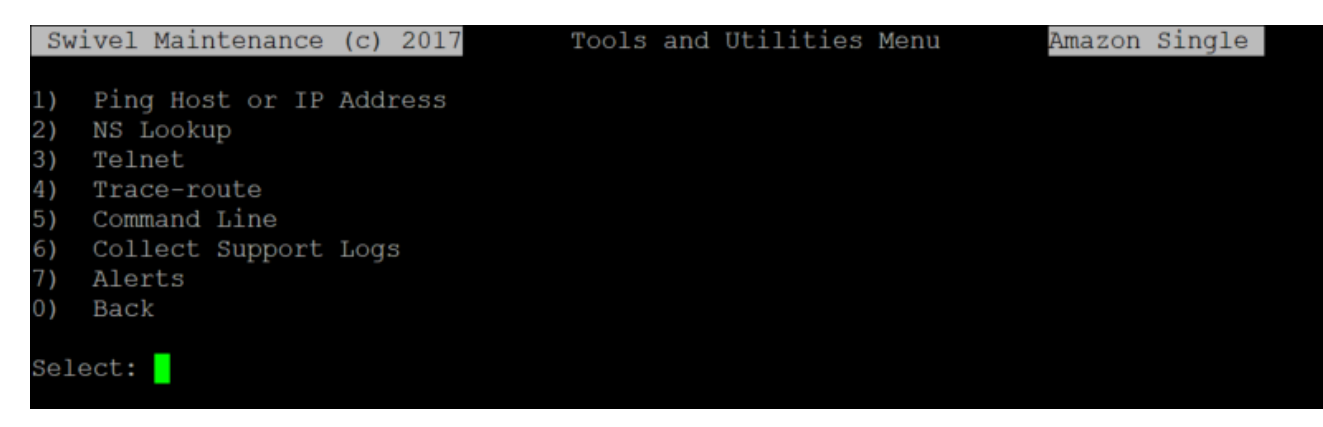

#### 16. Then, open CMI, go to option 6) Administration

| Swivel Maintenance (c) 2017 Main Menu Ama                                                                                                    | zon | Single |
|----------------------------------------------------------------------------------------------------|-----|--------|
| Hostname: single.localInterface : eth0: 10.129.1.172Date & Time: Mon Aug 26 19:04:51 UTC 2019                                                                                                    |     |        |
| WARNING: Password still default. This can be changed in Administratio<br>WARNING: No alert email set. This can be set in Tools -> Alerts                                                                          | n   |        |
| <ol> <li>Tomcat</li> <li>Network</li> <li>Appliance</li> <li>Backup and Restore</li> <li>Tools and Utilities</li> <li>Administration</li> <li>System Status</li> <li>Version Information</li> <li>Exit</li> </ol> |     |        |
| Select: 6                                                                                                    |     |        |
|                                                                                                    |     |        |

17. In Administration go to option 6) Update Application

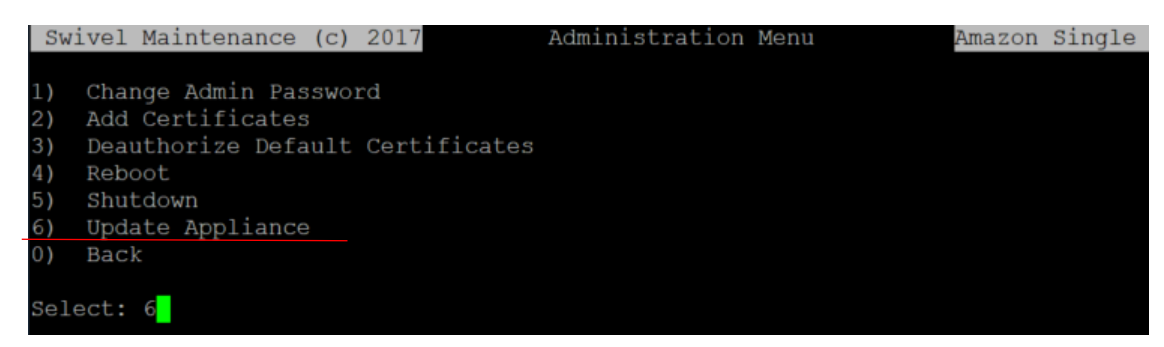

18. In Update Appliance go to option 3) Update System

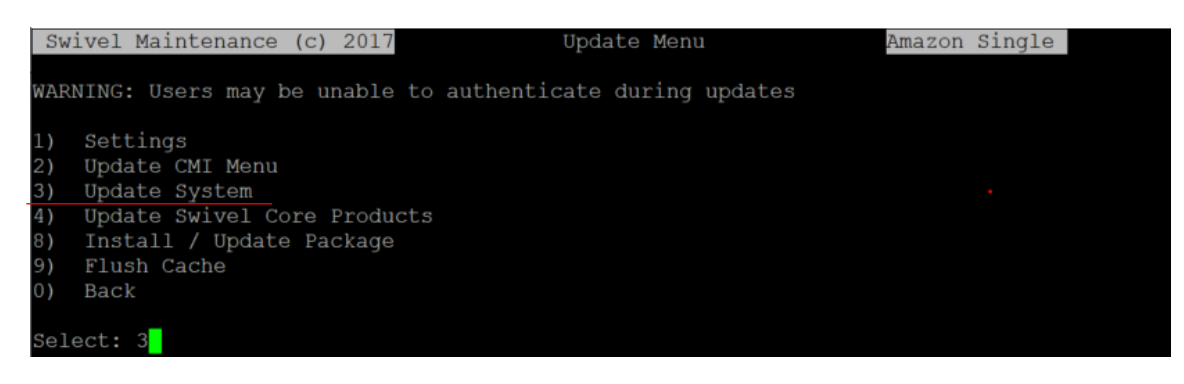

#### 19. Please check if you have this screen:

| Verifying    |    | swivel-sentry-4.1.0.5970-92.r | noarch                                | 3/16  |
|--------------|----|-------------------------------|---------------------------------------|-------|
| Verifying    |    | swivel-userportal-4.1.0.5791- | -37.noarch                            | 4/16  |
| Verifying    |    | swivel-PINsafe-4.1.0.5995-99. | noarch                                | 5/16  |
| Verifying    |    | apache-tomcat-9.0.19-73.noard | ch .                                  | 6/16  |
| Verifying    |    | swivel-proxy-4.1.0.5887-20.nd | barch                                 | 7/16  |
| Verifying    |    | swivel-mon-1.0.2312-20.noarch | 1                                     | 8/16  |
| Verifying    |    | swivel-appliance-3.0.2142-29. | noarch                                | 9/16  |
| Verifying    |    | swivel-PINsafe-4.0.5.5560-87. | noarch                                | 10/16 |
| Verifying    |    | swivel-logviewer-4.0.4.5095-1 | 7.noarch                              | 11/16 |
| Verifying    |    | swivel-mon-1.0.2192-18.noarch | 1                                     | 12/16 |
| Verifying    |    | swivel-userportal-4.0.5.5518- | -31.noarch                            | 13/16 |
| Verifying    |    | swivel-sentry-4.0.5.5521-79.r | noarch                                | 14/16 |
| Verifying    |    | swivel-proxy-1.6.3.5539-15.nd | barch                                 | 15/16 |
| Verifying    |    | apache-tomcat-9.0.10-70.noard | :h                                    | 16/16 |
|              |    |                               |                                       |       |
| Updated:     |    |                               |                                       |       |
| apache-tom   | ca | t.noarch 0:9.0.19-73          | swivel-PINsafe.noarch 0:4.1.0.5995-99 |       |
| swivel-app   | li | ance.noarch 0:4.1.2306-30     | swivel-logviewer.noarch 0:4.1.0.5804- | -18   |
| swivel-mon   | .n | oarch 0:1.0.2312-20           | swivel-proxy.noarch 0:4.1.0.5887-20   |       |
| swivel-sen   | tr | y.noarch 0:4.1.0.5970-92      | swivel-userportal.noarch 0:4.1.0.5791 | 1-37  |
|              |    |                               |                                       |       |
| Complete!    |    |                               |                                       |       |
| INFO: System | u  | pdate successful              |                                       |       |
| Press RETURN | t  | o continue:                   |                                       |       |

20. After this you can confirm on Main Menu 9) Version Information that you are indeed on V4.1

| Swivel Maintenance (c     | :) | 2017 Version Information               | Amazon | Single |
|---------------------------|----|----------------------------------------|--------|--------|
|                           |    |                                        |        |        |
| CMI Version               | :  | 4.0.2239                               |        |        |
| Sentry (Core) Version     | :  | 4.1.0.5995                             |        |        |
| Sentry (SAM) Version      | :  | 4.1.0.5970                             |        |        |
| Proxy Version             | :  | 4.1.0.5887                             |        |        |
| UserPortal Version        | :  | 4.1.0.5791                             |        |        |
| System Type               | :  | Amazon                                 |        |        |
| Instance ID               | :  | i-08d60f2eaf044c6fb                    |        |        |
| AMI ID                    | :  | ami-03dc346f3lelaafc9                  |        |        |
| Instance Type             | :  | t2.small                               |        |        |
| Availability Zone         | :  | eu-west-la                             |        |        |
| Python Version            | :  | Python 3.3.0                           |        |        |
| Tomcat Version            | :  | 9.0.19.0                               |        |        |
| OS Name                   | :  | Linux                                  |        |        |
| OS Version                | :  | 2.6.32-504.23.4.el6.centos.plus.x86_64 |        |        |
| JVM Version               | :  | 1.8.0_121-b13                          |        |        |
| Database Version          | :  | 5.5.64-MariaDB                         |        |        |
| Webmin Version            | :  | 1.730                                  |        |        |
|                           |    |                                        |        |        |
| Press RETURN to continue: |    |                                        |        |        |
|                           |    |                                        |        |        |
|                           |    |                                        |        |        |
|                           |    |                                        |        |        |

- 21. Check if you can authenticate and everything is working OK
- 22. Do the same on the Standby Appliance